## Hesla Jednoty bratrské pro Android

- V mobilním telefonu otevřete ve svém internetovém prohlížeči (třeba Seznam nebo Chrome) tuto internetovou adresu: <u>https://hesla-jb.glide.page</u> Pokud používáte prohlížeč Samsung, přejděte na bod č.3.
- 2. Dole na obrazovce se vám objeví následující okénko s informací, že je možné tuto aplikaci přidat na domácí obrazovku mezi ostatní aplikace. Můžete na tuto volbu kliknout nebo kliknout na ťukněte na tři tečky vpravo nahoře. Objeví se menu (obrázek vpravo), kde je volba "Přidat na plochu". Na tu klikněte. Ještě jednou potvrďte, že chcete aplikaci přidat na plochu.

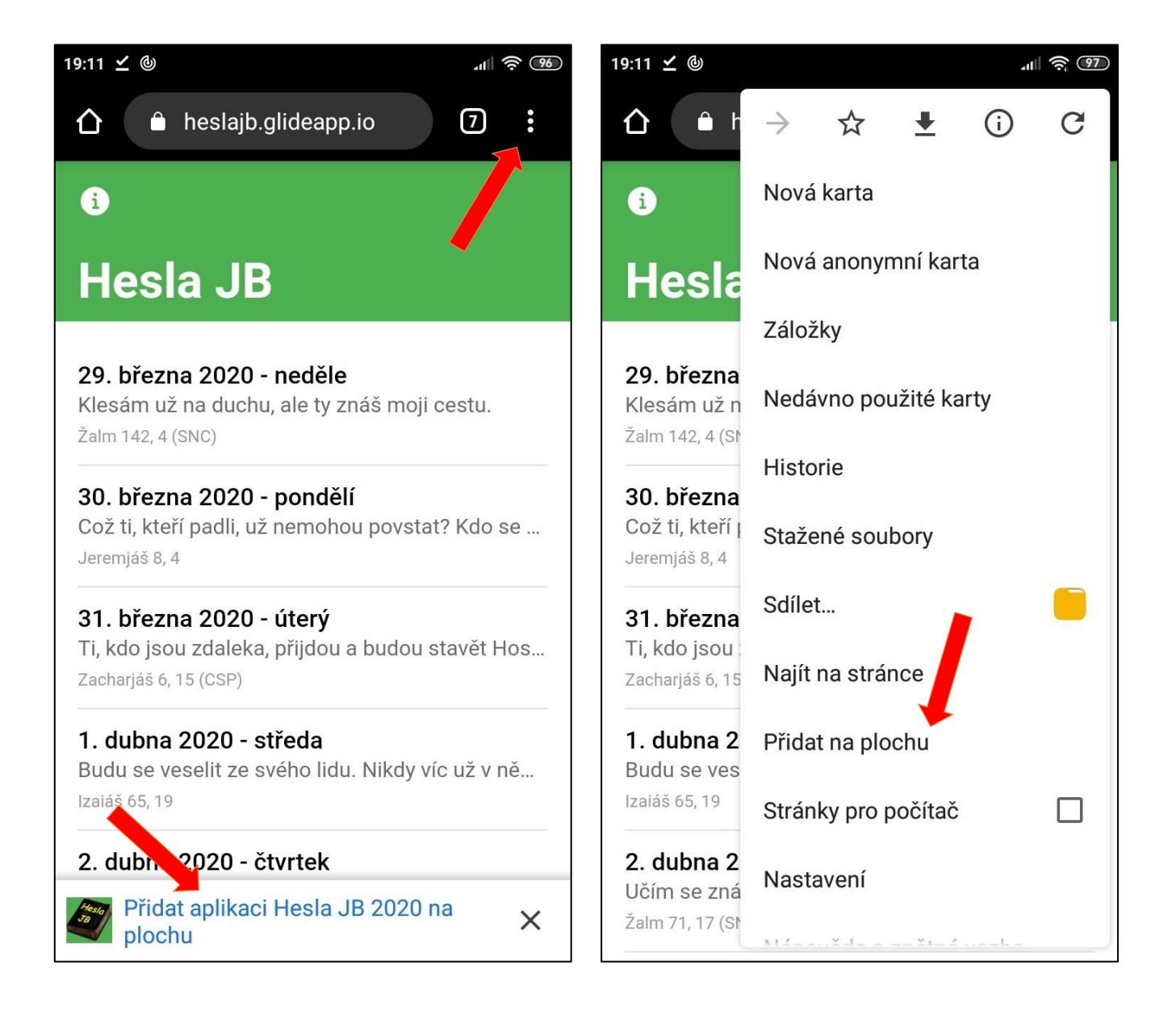

 Pokud používáte jiný internetový prohlížeč, je možné, že postup bude odlišný. Zde je ještě popis pro prohlížeče Samsung v Androidech verze 13. Kliknout na tři čárky vpravo dole a zvolit "Přidat stránku do".

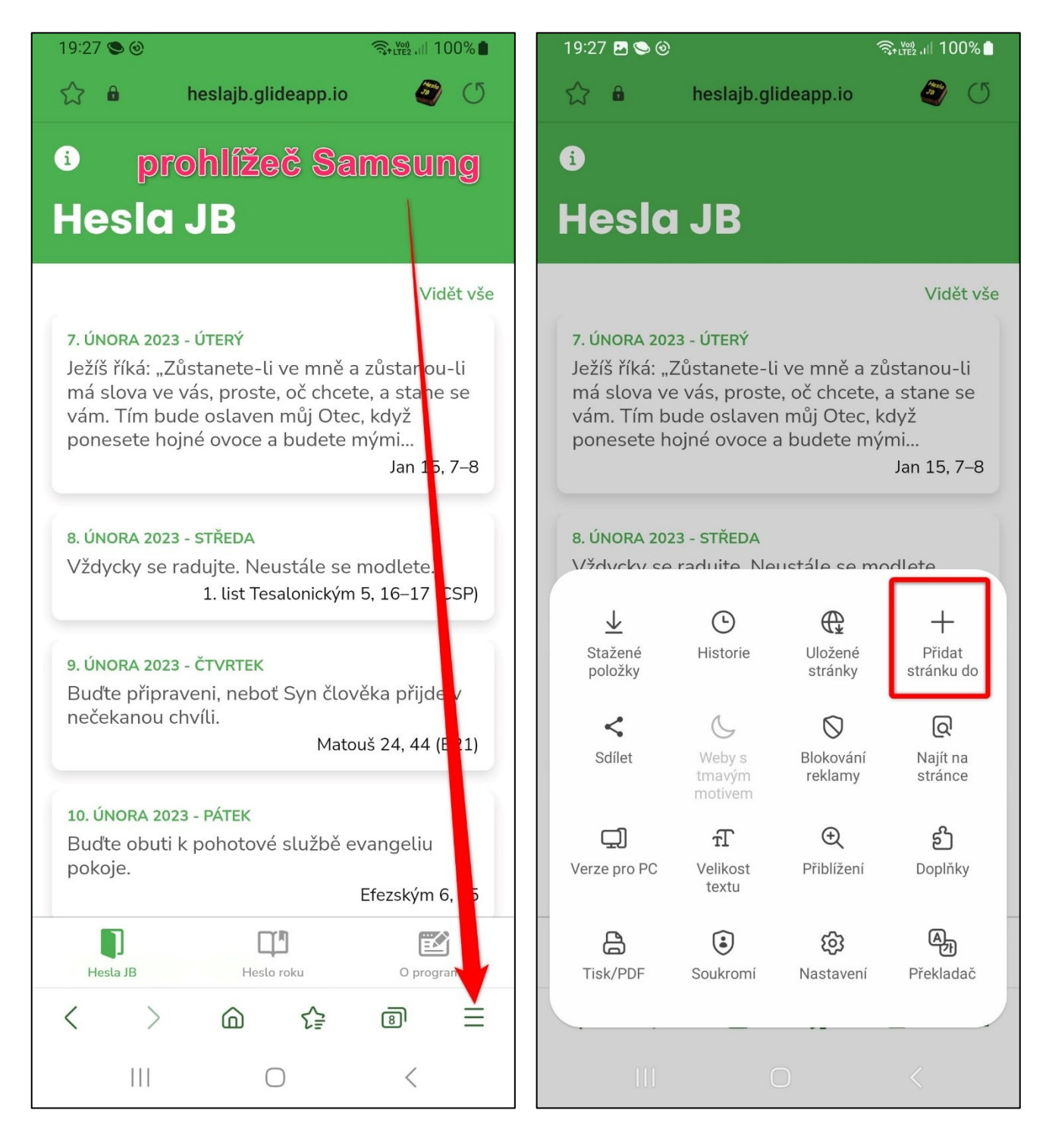

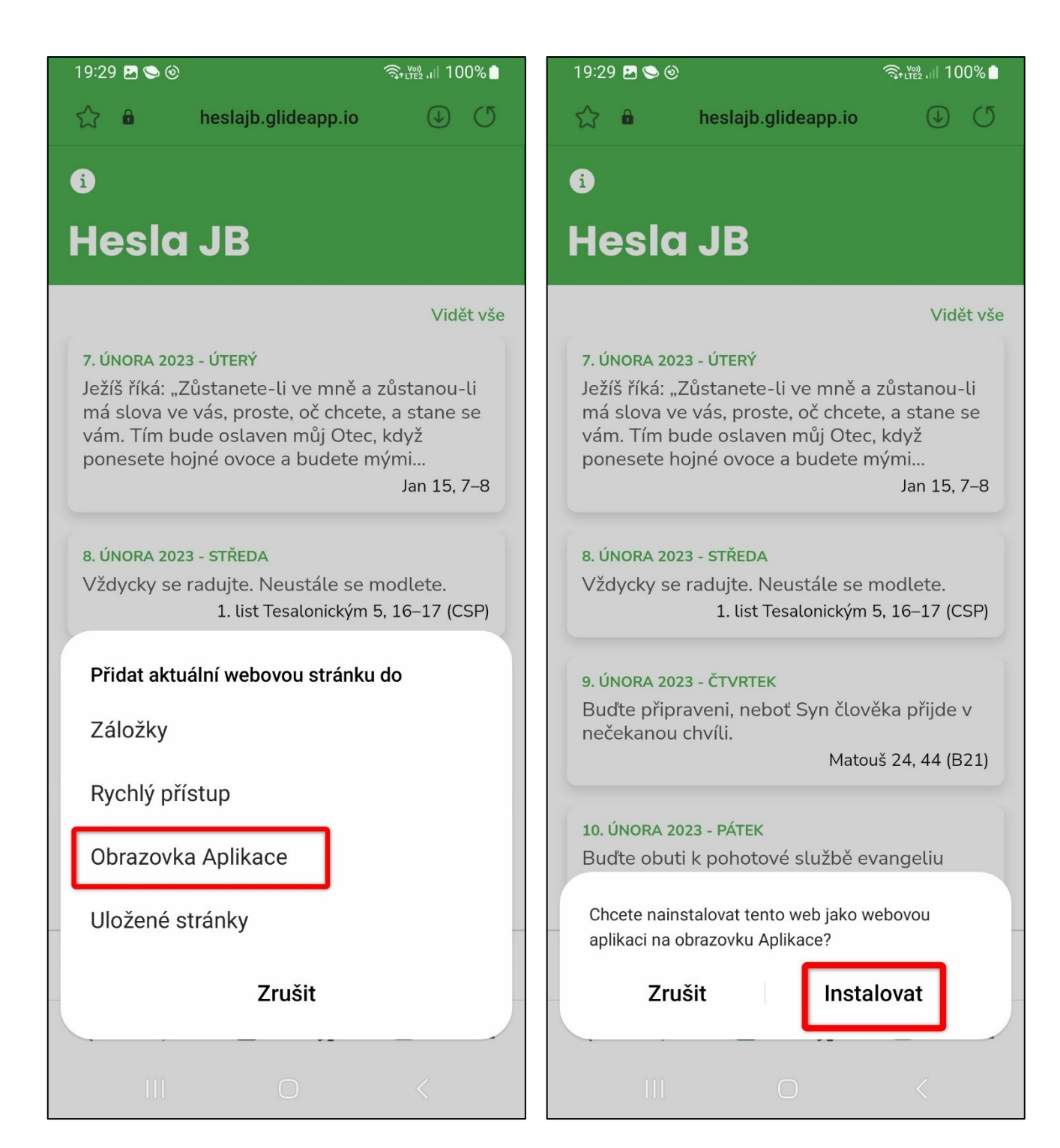

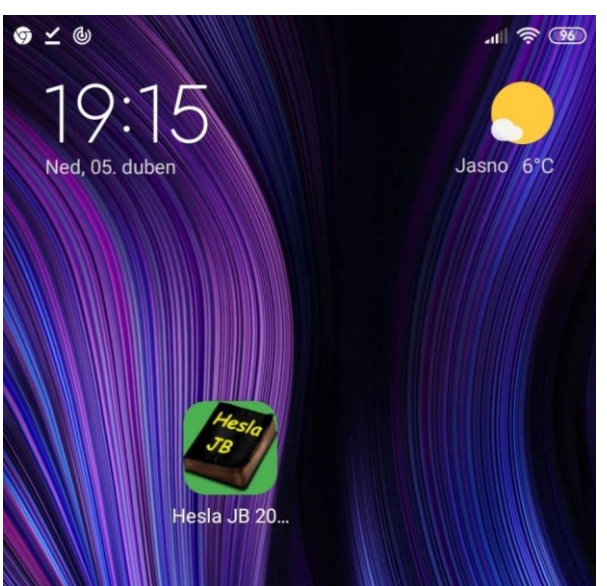

4. Aplikace Hesla JB se objeví na ploše vašeho telefonu mezi ostatními aplikacemi.

- 5. Každý den můžete kliknout na tuto ikonu a objeví se vám Hesla JB pro aktuální týden nahoře. Bude zobrazen vždy aktuální týden od neděle do soboty. Pokud bude chtít vidět Heslo JB pro jakýkoliv den v roce, můžete seznamem listovat dolů, jsou tam všechny dny v roce.
- 6. Kliknutím na konkrétní datum zobrazíte podrobnosti, tedy oba verše dne a oba odkazy pro denní čtení. I na tyto odkazy jde také kliknout. Otevře se vám odkaz pro denní čtení se zvýrazněnou (podtrženou) pasáží. Navíc můžete číst i kontext celé kapitoly biblické knihy.

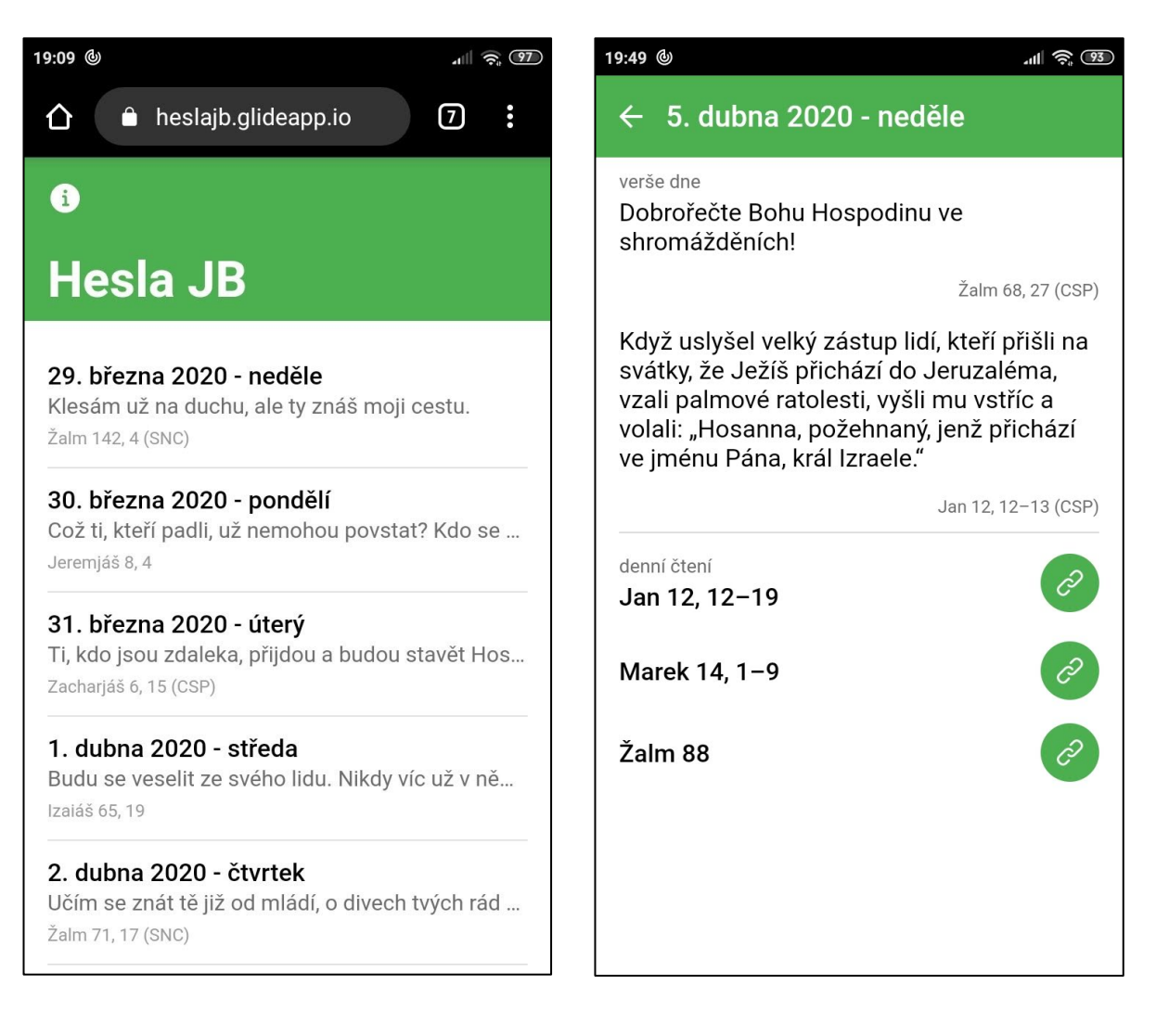